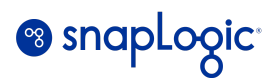

# **Platform Administration Reference guide**

| Introduction                                                                      | 2  |
|-----------------------------------------------------------------------------------|----|
| Environment Administrator (known as Org Admin in the Classic Manager) permissions | 3  |
| Table 1.0 Org admin tasks                                                         | 5  |
| SnapLogic Monitoring Dashboards                                                   | 5  |
| Table 2.0 Monitoring Dashboard features                                           | 8  |
| Java Component Container (jcc) command line utility (for Groundplexes)            | 8  |
| Table 3.0 jcc script arguments                                                    | 9  |
| Example of custom log configuration for a Snaplex node (Groundplex)               | 10 |
| Configuration Steps                                                               | 10 |
| Debug log messages and log files                                                  | 12 |
| Log level configuration for a Snaplex in Production Orgs                          | 13 |

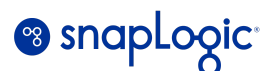

# Introduction

This document is a reference manual for common administrative and management tasks on the SnapLogic platform.

This document is for SnapLogic *Environment Administrators* (Org Administrators) and users involved in supporting or managing the platform components.

Authors: SnapLogic Enterprise Architecture team

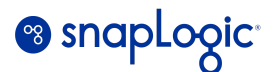

# **Environment Administrator (***known as Org Admin in the Classic Manager***)** permissions

There are two reserved groups in SnapLogic:

admins: Users in this group have full access to all projects in the Org.

**members**: Users in this group have access to projects that they create, or to which they are granted access. Users are automatically added to this group when you create them, and they must be a part of the members group to have any privileges within that Org.

There are two user roles:

**Environment admins** are Org users who can manage the Org. Environment admins are part of the *admins* group, and this role is named "Org Admin" in the classic Manager.

**Basic user.** All non-admin users. Within an Org, basic users can create projects and work with assets in the Project spaces to which they have been granted permission. To gain Org administrator privileges, a *Basic* user can be added to the *admins* group.

The below table lists the various tasks under the different categories that an *Environment admin* user can perform:

| Task                                                                                                    | Comments                                                                                                    |
|----------------------------------------------------------------------------------------------------|----------------------------------------------------------------------------------------------------|
| USER MANAGEMENT                                                                                                    |                                                                                                    |
| <ul> <li>Create and delete users.</li> <li>Update user profiles.</li> <li>Create and delete groups.</li> <li>Add users to a group.</li> <li>Configure password expiration policies.</li> <li>Enable users' access to applications (AutoSync, IIP)</li> </ul> | When a user is removed from an<br>Org, the administrator that<br>removes the user becomes the<br>owner of that user's assets.<br>Reference:<br><u>User Management</u> |
| MANAGER                                                                                                    |                                                                                                    |

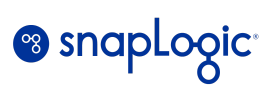

| <ul> <li>Create and manage Project Spaces.</li> <li>Update permissions (R, W, X) on an individual Project space and projects.</li> <li>Delete a Project space.</li> <li>Restore Project spaces, projects, and assets from the Recycle bin.</li> <li>Permanently delete Project spaces, projects, and assets from the Recycle bin.</li> <li>Configure Git integration and integration with tools such as Azure Repos, GitLab, and GHES.</li> <li>View Account Statistics, and generate reports for accounts, projects, and pipelines within the project that use an account.</li> <li>Upgrade/downgrade Snap Pack versions.</li> </ul> |                                        |
|----------------------------------------------------------------------------------------------------|----------------------------------------|
| ALERTS and NOTIFICATIONS                                                                                                    | 6                                      |
| <ul><li>Set up alerts and notifications.</li><li>Set up Slack channels and recipients for notifications.</li></ul>                                                                                                    | Reference:<br><u>Alerts</u>            |
| SNAPLEX and ORG                                                                                                    |                                        |
| <ul> <li>Create Groundplexes.</li> <li>Manage Snaplex versions.</li> <li>Update Snaplex settings.</li> <li>Enable feature flags on the org. An example for setting the feature flag: <u>Alerts</u></li> </ul>                                                                                                    | Update or revert a Snaplex<br>version. |
| APIM                                                                                                    |                                        |
| <ul> <li>Publish, unpublish, and deprecate APIs on the Developer portal.</li> <li>Approve API subscriptions and manage/approve user accounts.</li> </ul>                                                                                                    | Reference:<br><u>API Management</u>    |
| AutoSync                                                                                                    |                                        |

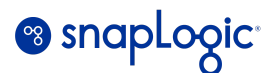

| <ul> <li>Configure AutoSync user permissions.</li> <li>Configure connections for data pipeline endpoints.</li> <li>Create user groups to share connection configuration.</li> <li>View information on all data pipelines in the Org.</li> </ul> | Reference:<br><u>AutoSync Administration</u> |
|----------------------------------------------------------------------------------------------------|----------------------------------------------|
|----------------------------------------------------------------------------------------------------|----------------------------------------------|

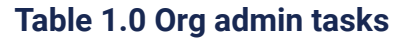

# **SnapLogic Monitoring Dashboards**

The classic IIP monitoring Dashboard interface can be launched from the *Dashboard* tab after logging on to SnapLogic IIP. The Dashboard has multiple tabs that displays information about various Snaplogic assets.

| <b>%</b> \$ | napLogic    |           |       |     |          |                         | Designer | Manage | er Dashboard |
|-------------|-------------|-----------|-------|-----|----------|-------------------------|----------|--------|--------------|
| Intel       | ligent In   | tegration | Platf | orm |          |                         |          |        |              |
| Snaps       | Pipelines   | Patterns  | •     | ቀ + | × RB new | pipeline 0 <sup>*</sup> |          |        |              |
| Search      |             | Group by  | •     |     |          |                         |          |        |              |
| API Su      | uite        |           |       |     |          |                         |          |        |              |
| AS2         |             |           |       |     |          |                         |          |        |              |
| Active      | e Directory |           |       |     |          |                         |          |        |              |

The new, enhanced *Monitor* interface can be launched from the Apps (Waffle) menu located on the top right corner of the page.

Note: Presently, only some of the features of the classic Dashboard are available in the new Monitor App.

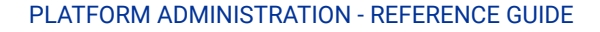

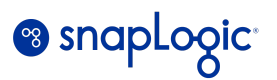

| Apps<br>Monitor<br>Monitor<br>Designer<br>AutoSync |
|----------------------------------------------------|
| Resources                                          |
| Documentation                                      |
| Community                                          |

APIM Developer Portal

The following table lists some common administration and monitoring tasks (grouped by category) for both the classic Dashboard and the Monitor App.

| Task                                                                                                    | Classic Dashboard                                                                             | Monitor App |
|----------------------------------------------------------------------------------------------------|-----------------------------------------------------------------------------------------------|-------------|
|                                                                                                    | ORG                                                                                           |             |
| • View statistical data for all assets<br>in an Org for a specific time<br>period. (Example: Number of<br>Pipeline and task executions,<br>Snap executions, documents<br>processed, etc.) | Dashboard -> Insights Wall<br>Note that the Insights tab is<br>only accessible to Org admins. | N/A         |
|                                                                                                    | PIPELINES                                                                                     |             |

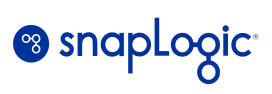

| <ul> <li>View Pipeline run history, run<br/>status, duration, and documents<br/>processed.</li> </ul>                                                                                                    | Dashboard -> Health wall -><br>Pipeline Health wall                                            | Monitor -> Execution tab -><br>Execution Overview -> Pipeline                                                        |  |  |
|----------------------------------------------------------------------------------------------------|------------------------------------------------------------------------------------------------|----------------------------------------------------------------------------------------------------|--|--|
| • View and download Pipeline execution runtime logs.                                                                                                    | Dashboard -> Health wall -><br>Pipeline Health wall                                            | Monitor -> Execution tab -><br>Execution Overview -> Pipeline                                                        |  |  |
|                                                                                                    | Dashboard -> Pipeline wall                                                                     |                                                                                                    |  |  |
| <ul> <li>Stop currently executing or<br/>suspended Pipelines.</li> <li>Resume suspended Pipelines.</li> </ul>                                                                                                    | Dashboard -> Pipeline wall                                                                     | N/A                                                                                                    |  |  |
| <ul> <li>Insights about Pipeline counts<br/>and Pipeline executions executed<br/>in the Org for a specific time<br/>period.</li> </ul>                                                                            | Dashboard -> Insights wall<br>Note that the Insights wall is<br>only accessible to Org admins. | N/A                                                                                                    |  |  |
| TASKS                                                                                                    |                                                                                                |                                                                                                    |  |  |
| <ul> <li>View the execution status of<br/>Scheduled, Triggered, and Ultra<br/>Tasks for a specific time period.</li> </ul>                                                                                        | Dashboard -> Task                                                                              | Monitor -> Execution tab -><br>Execution Overview -> Task                                                            |  |  |
| <ul> <li>View Task execution metrics and average execution time for ipelines in the tasks.</li> <li>View interactive graphs for the Task execution statistics.</li> </ul>                                         | Dashboard -> Task                                                                              | N/A                                                                                                    |  |  |
|                                                                                                    | SNAPLEX                                                                                        |                                                                                                    |  |  |
| <ul> <li>Monitor resource utilization over a time period for Snaplex nodes.</li> <li>View Snaplex metric charts and data points.</li> <li>Interactive widgets to correlate Pipelines with data spikes.</li> </ul> | Dashboard -> Snaplex                                                                           | Monitor -> Infrastructure -><br><node> -&gt; Metrics <i>and</i><br/>Monitor -&gt; <node> -&gt; Metrics</node></node> |  |  |

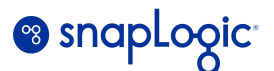

| • View any alerts sent by the Snaplex.                                                                                                    | Dashboard -> Health wall                                | Monitor -> Infrastructure -><br><node> -&gt; Alerts</node>                                                                                                    |  |  |  |
|----------------------------------------------------------------------------------------------------|---------------------------------------------------------|----------------------------------------------------------------------------------------------------|--|--|--|
| <ul> <li>View node configurations and<br/>download node logs.</li> </ul>                                                                      | Dashboard -> Health wall -><br>Snaplex -> <node></node> | Monitor -> Infrastructure -><br><node></node>                                                                                                    |  |  |  |
| API                                                                                                    |                                                         |                                                                                                    |  |  |  |
| <ul> <li>View and download data for various<br/>metrics such as consumption,<br/>errors, latency, etc. for the<br/>published APIs.</li> </ul> | Dashboard -> API Insights wall                          | Monitor -> Execution -> Filter<br>by Invocation Type = API calls<br>The Monitor only allows to<br>view the API execution details<br>for a specific time period. |  |  |  |

**Table 2.0 Monitoring Dashboard features** 

#### Additional reference:

<u>Insights</u>

<u>Health</u>

<u>Pipeline</u>

<u>Snaplex</u>

<u>API</u> Monitor Interface

### Java Component Container (jcc) command line utility (for Groundplexes)

The jcc script is a command-line tool that provides a set of commands to manage the Snaplex nodes. This utility is installed in the /opt/snaplogic/bin directory of the Groundplex node. The below table lists the commonly used arguments for the jcc script (jcc.sh on Linux and jcc.bat on Windows). Note that the command would list other arguments (for example, try-restart). However, those are mainly included for backward compatibility and not frequently used.

\$SNAPLOGIC refers to the /opt/snaplogic directory on Linux or the <Windows drive>:\opt\snaplogic directory on Windows servers. Run these commands as the root user on Linux and as an Administrator on Windows.

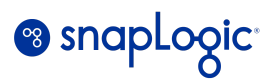

#### Example:

sudo /opt/snaplogic/bin/jcc.sh restart or c:\snaplogic\bin\jcc.bat restart

| Argument                          | Description                                                                                                    | Comments                                                                   |
|-----------------------------------|----------------------------------------------------------------------------------------------------|----------------------------------------------------------------------------|
| status                            | Returns the Snaplex status. The response string would indicate if the Snaplex Java process is running.                                                                                                    |                                                                            |
| start                             | Starts the Snaplex process on the node.                                                                                                    |                                                                            |
| stop                              | Stops the Snaplex process on the node.                                                                                                    |                                                                            |
| restart                           | Stops and restarts the Snaplex process on the node.                                                                                                    | Restarts both the monitor and the Snaplex processes.                       |
| diagnostic                        | Generates the diagnostic report for the Snaplex node.<br>The HTML output file is generated in the<br>\$SNAPLOGIC/run/log directory.                                                                                     | Resolve any warnings<br>from the report to<br>ensure normal<br>operations. |
| clearcache                        | Clears the cache files from the node. This command must be executed when the JCC is stopped.                                                                                                    |                                                                            |
| addDataKey                        | Generates a new key pair and appends it to the keystore in<br>the /etc/snaplogic folder with the specified alias. This<br>command is used to rotate the private keys for <i>Enhanced</i><br><i>Account Encryption</i> . | Doc reference:<br>Enhanced Account<br>Encryption                           |
| The following options             | are available for a Groundplex on Windows server.                                                                                                    |                                                                            |
| install_service<br>remove_service | The jcc.bat install_service command installs the Snaplex<br>as a Windows service.<br>The jcc.bat remove_service command removes the<br>installed Windows service.                                                       | Run these commands<br>as an Administrator<br>user.                         |

Table 3.0 jcc script arguments

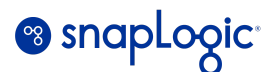

# Example of custom log configuration for a Snaplex node (Groundplex)

Custom log file configuration is occasionally required due to internal logging specifications or to troubleshoot problems with specific Snaps.

In the following example, we illustrate the steps to configure the log level of 'Debug' for the Azure SQL Snap pack. The log level can be customized for each node of the Groundplex where the related pipelines are executed, and will be effective for all pipelines that use any of the Azure SQL Snaps (for example, *Azure SQL - Execute, Azure SQL - Update*, etc.). Note that Debug logging can affect pipeline performance so this configuration must only be used for debugging purposes.

#### **Configuration Steps**

a) Follow steps 1 and 2 from this document:

#### Custom log configuration

Note: You can perform Step 2 by adding the property key and value under the *Global Properties* section. Example:

#### Key: jcc.jvm\_options Value: -Dlog4j.configurationFile=/opt/snaplogic/logconfig/log4j2-jcc.xml

| Update Snaplex               |                     |                         | 8                  |
|------------------------------|---------------------|-------------------------|--------------------|
| Settings Logging             | de Properties Node  | Proxies Downloads       |                    |
| Maximum slots                | 4828                |                         |                    |
| Reserved slot %              | 15                  |                         |                    |
| Maximum memory %             | 85                  |                         |                    |
| Maximum heap size            | auto                |                         |                    |
| HTTP Interface               | Localhost only (127 | .0.8.1)                 | ~                  |
| HTTP Port                    | 8898                |                         |                    |
| HTTPS Port                   |                     |                         |                    |
| Restart Maximum<br>Wait Time | 15 minutes Forever  |                         |                    |
| Snaplex node types           |                     |                         | +                  |
| Hostname                     |                     | Server type             | _                  |
| <b>Global properties</b>     |                     |                         | $\rightarrow$ +    |
| Key                          |                     | Value                   | _                  |
| jcc.jvm_options              |                     | -Dlog4j.configurationFi | Le-/opt/snaplogic/ |
|                              |                     |                         | Cancel Update      |

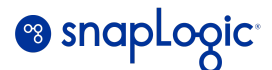

The Snaplex node must be restarted for the change to take effect. Refer to the commands in Table 3.0.

- b) Edit the *log4j2-jcc.xml* file configured in Step a.
- c) Add a new RollingRandomAccessFile element under <Appenders>. In this example, the element is referenced with a unique name *JCC\_AZURE*. It also has a log size and rollover policy defined. The policy would enable generation of up to 10 log files of 1 MB each. These values can be adjusted depending on your requirements.

```
<RollingRandomAccessFile name="JCC AZURE"
```

```
fileName="${env:SL_ROOT}/run/log/${sys:log.file_prefix}jcc_azure.json"
immediateFlush="true" append="true"
```

```
filePattern="${env:SL_ROOT}/run/log/jcc_azure-log-%d{yyyy-MM-dd-HH-mm}.json"
ignoreExceptions="false">
```

```
<JsonLogLayout properties="true"/>
```

<Policies>

```
<SizeBasedTriggeringPolicy size="1 MB"/>
```

</Policies>

• • •

```
. . .
```

</Appenders>

d) The next step is to configure a Logger that references the *Appender* defined in step #c. This is done by adding a new <Logger> element. In this example, the Logger is defined with log level = *Debug*.

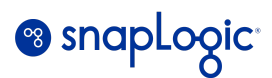

</Root </Loggers> </Configuration>

The value for the name attribute is derived from the Class FQID value of the associated Snap.

|                                              |                        |         |                      | ( | Azure SQL - Update                                    |                           |             |        |
|----------------------------------------------|------------------------|---------|----------------------|---|-------------------------------------------------------|---------------------------|-------------|--------|
|                                              |                        |         |                      |   | Settings                                              | Account                   | Views       | Info   |
| Azure SOL - Execute                          |                        |         |                      |   | Notes                                                 |                           |             |        |
| Settings Account Views                       | Info                   |         |                      |   |                                                       |                           |             |        |
| Notes                                        |                        |         |                      |   |                                                       |                           |             |        |
|                                              | Azure SOL<br>- Execute | Mapper4 | Azure SO<br>- Update |   | Title<br>Azure SQ<br>Purpose<br>Executes<br>Developer | L - Update<br>an Azure SQ | Lupdate.    |        |
| Title<br>Azure SOL - Execute                 |                        |         |                      |   | SnapLogi                                              | c Inc.                    |             |        |
| Purpose<br>Executes Azure SQL query.         |                        |         |                      |   | Class FQID<br>com-snap                                | ologic-snaps              | -azuresql-u | pdate_ |
| Developer<br>SnapLogic Inc.                  |                        |         |                      |   |                                                       |                           |             |        |
| Class FOID<br>com-snaplogic-snaps-azuresql-e | execute_1-main23721    |         |                      |   |                                                       |                           |             |        |

The changes to log4j2-jcc.xml are marked by the highlighted text in steps c and d. The complete XML file is also attached for reference. You can refer to the Log4j documentation for more details on the attributes or for additional customization.

#### Log4j reference

#### Debug log messages and log files

Additional debug log messages will be printed to the pipeline execution logs for any pipeline with Azure SQL Snaps. These logs can be retrieved from Dashboard.

#### Example:

{"ts": "2023-11-30T20:21:33.490Z", "lvl": "DEBUG", "fi": "JdbcDataSourceRegistryImpl.java:369", "msg": "JDBC URL: jdbc:sqlserver://sltapdb.database.windows.net:1433;database=SL.TAP;encrypt=true;trustServerCertificate=false;hostNam

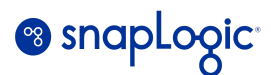

eInCertificate=\*.database.windows.net;authentication=sqlPassword;loginTimeout=30;connectRetryCount=3;connectRetr yInterval=5;applicationName=SnapLogic (main23721) - pid-113e3955-1969-4541-9c9c-e3e0c897cccd, database server: Microsoft SQL Server(12.00.2531), driver: Microsoft JDBC Driver 11.2 for SQL Server(11.2.0.0)", "snlb": "Azure+SQL+-+Update", "snrd": "5c06e157-81c7-497f-babb-edc7274fa4f6", "pIrd": "5410a1bdc8c71346894494a2\_f319696c-6053-46af-9251-b50a8a874ff9", "prc": "Azure SQL -

The updated log configuration would also write the custom JCC logs (for all pipelines that have executed the Azure SQL Snaps) to disk under the /opt/snaplogic/run/log directory. The file size for each log file and the number of files would depend on the configuration in the *log4j2-jcc.xml* file.

| /opt/snaplogic/run/log\$ |          |          |     | ls | -rlt                      |
|--------------------------|----------|----------|-----|----|---------------------------|
| r                        | snapuser | 0        | Nov | 30 | 18:26 metrics logs.json   |
| r                        | snapuser | 130548   | Nov | 30 | 20:06 monitor error.json  |
| r                        | snapuser | 0        | Nov | 30 | 20:07 jcc_azure.json      |
| r                        | snapuser | 26051    | Nov | 30 | 20:19 monitor.log         |
| r                        | snapuser | 1726     | Nov | 30 | 20:19 jcc_state_logs.json |
| r                        | snapuser | 59       | Nov | 30 | 20:19 nodeState.json      |
| r                        | snapuser | 45056    | Nov | 30 | 20:21 threadDump.tdp      |
| r                        | snapuser | 3795     | Nov | 30 | 20:22 runtime-log.json    |
| r                        | snapuser | 237492   | Nov | 30 | 20:37 jcc_error.json      |
| r                        | snapuser | 2034659  | Nov | 30 | 21:34 jcc_status.json     |
| r                        | snapuser | 4096     | Nov | 30 | 21:36 log_service         |
| r                        | snapuser | 5264172  | Nov | 30 | 21:36 jcc_output.log      |
| r                        | snapuser | 100221   | Nov | 30 | 21:36 jcc_access.log      |
| r                        | snapuser | 26665584 | Nov | 30 | 21:36 jcc.json            |
| r                        | snapuser | 16555161 | Nov | 30 | 21:36 monitor.json        |
| /opt/snaplogic/run/log\$ |          |          |     |    |                           |

The changes to *log4j2-jcc.xml* can be reverted if the additional custom logging is no longer required.

# Log level configuration for a Snaplex in Production Orgs

The default log level for a new Snaplex is '*Debug*.' This value can be updated to '*Info*' in Production Orgs as a best practice.

The available values are:

- Trace: Records details of all events associated with the Snaplex.
- Debug: Records all events associated with the Snaplex.
- Info: Records messages that outline the status of the Snaplex and the completed Tasks.
- Warning: Records all warning messages associated with the Snaplex.
- *Error*: Records all error messages associated with the Snaplex.

Reference: Snaplex logging

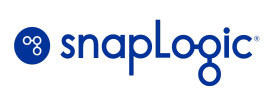

| Create Snaplex     | $\otimes$        |
|--------------------|------------------|
| Settings Logging N | Trace            |
| Level              | Debug<br>✓ Info  |
| Log file size      | Warning<br>Error |
| Main backup count  | 40               |
| Error backup count | 5                |
| Access backup      | 5                |
| count              |                  |